# Introdução ao ASP.NET – Aula4

Prof. Me. Sérgio Carlos Portari Júnior portari@gmail.com http://www.sergioportari.com.br

- \* Use o componente DropDownList para controlar uma única seleção para um controle de lista.
- Para especificar os itens que você deseja que apareça no controle de DropDownList, coloque um objeto de ListItem, para cada entrada, entre a tag de abertura e a tag final do controle de DropDownList.
- Use a propriedade SelectedIndex para determinar o índice do item selecionado pelo usuário do controle de DropDownList.

- \* Exemplo:
- \* Crie um projeto novo, insira um webform.
- \* Insira um DropDownList e uma label.
- Para mostrar a seleção assim que escolher uma opção, marque a opção Enable AutoPostBack

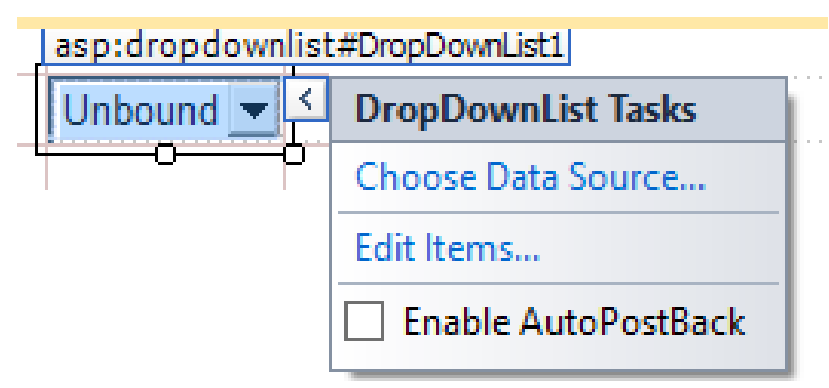

Em EditItens

 podemos
 inserir a lista de
 elementos que
 será exibida
 para seleção
 do usuário.

| Listin       | em Col |                      |
|--------------|--------|----------------------|
| Members:     |        | ListItem properties: |
| 0 Lisutem    | •      |                      |
|              | +      | Enabled True         |
|              |        | Selected False       |
|              |        | Value                |
|              |        |                      |
|              |        |                      |
|              |        |                      |
|              |        |                      |
|              |        |                      |
|              |        |                      |
| Add Remove   |        |                      |
| $\checkmark$ |        | OK Cancel            |
|              |        |                      |

Pode ser
 colocado um
 text (para o
 usuário) e um
 value (para
 gravar no BD
 por exemplo)
 diferentes.

| ListIt                                                                                                    | tem Colle | ection Editor                                                      |                                                  | ?     | × |
|----------------------------------------------------------------------------------------------------|-----------|--------------------------------------------------------------------|--------------------------------------------------|-------|---|
| Members:          0       Matutino         1       Vespertino         2       Noturno         3       Selecione um item: | •         | Selecione um item:<br>Misc<br>Enabled<br>Selected<br>Text<br>Value | properties:<br>True<br>True<br>Selecione um<br>0 | item: |   |
|                                                                                                    |           |                                                                    | ОК                                               | Cance | : |

 Para passar o Value do item selecionado para a label, dê dois cliques no obj dropdownlist e utilize este código:

```
protected void ddl_periodo_SelectedIndexChanged(object sender, EventArgs e)
{
    lbl_sel.Text = ddl_periodo.SelectedValue.ToString();
}
* Obs:lbl sel(Label);ddl periodo(DropDownList)
```

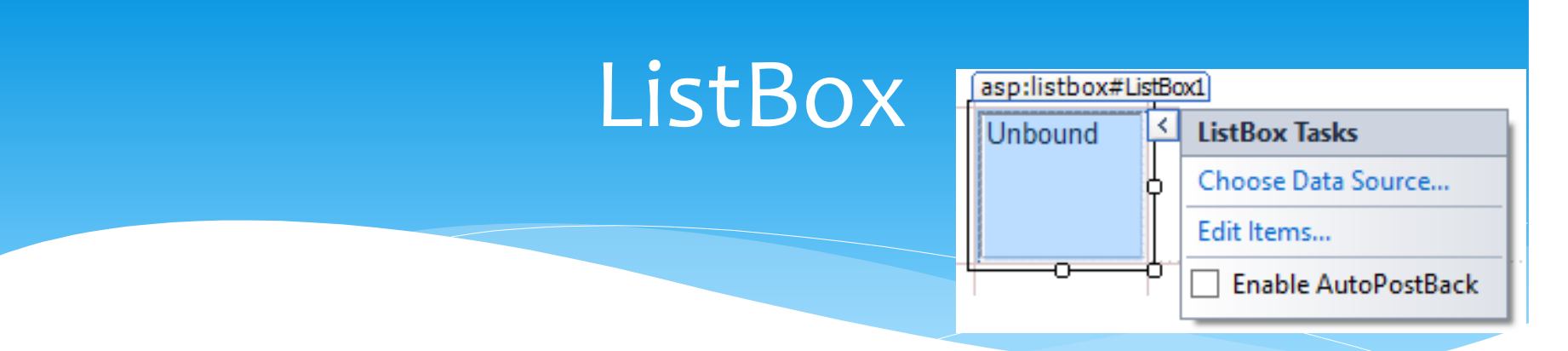

- O componente ListBox permite que os usuários selecionem um ou mais itens de uma lista preferida.
- Difere de um controle DropDownList que pode exibir múltiplos itens, mas permite a escolhe de apenas um único item de uma lista.
- \* Use o componente ListBox para criar um controle de lista que permite única ou múltipla seleção de itens.
- \* Use a propriedade ROWS para especificar a altura do controle.
- Para habilitar a seleção de múltiplos itens, fixe a propriedade SelectionMode para Multiple.

- Insira um ListBox.
- As propriedades e o funcionamento são similares ao da DropDownList.
- Altere Rows para 5 e
   SelectionMode para Multiple.
   Vamos criar uma lista de frutas.
- Clique em Itens (Collection) e nos três pontos (...) que aparecem para criar a lista

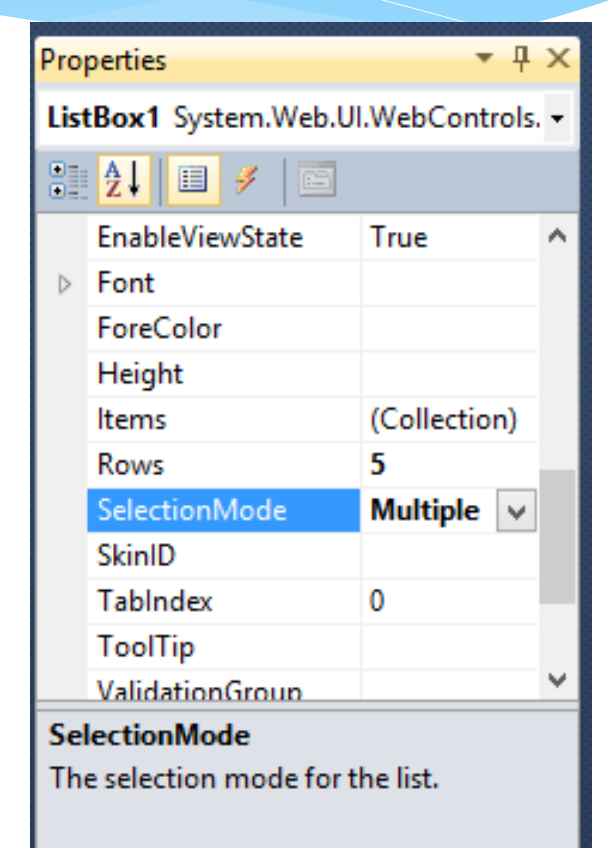

- \* Aperte em Add;
- Preencha o
   Text e o Value
   (Coloquei
   numérico em
   sequência).

ListItem Collection Editor

?

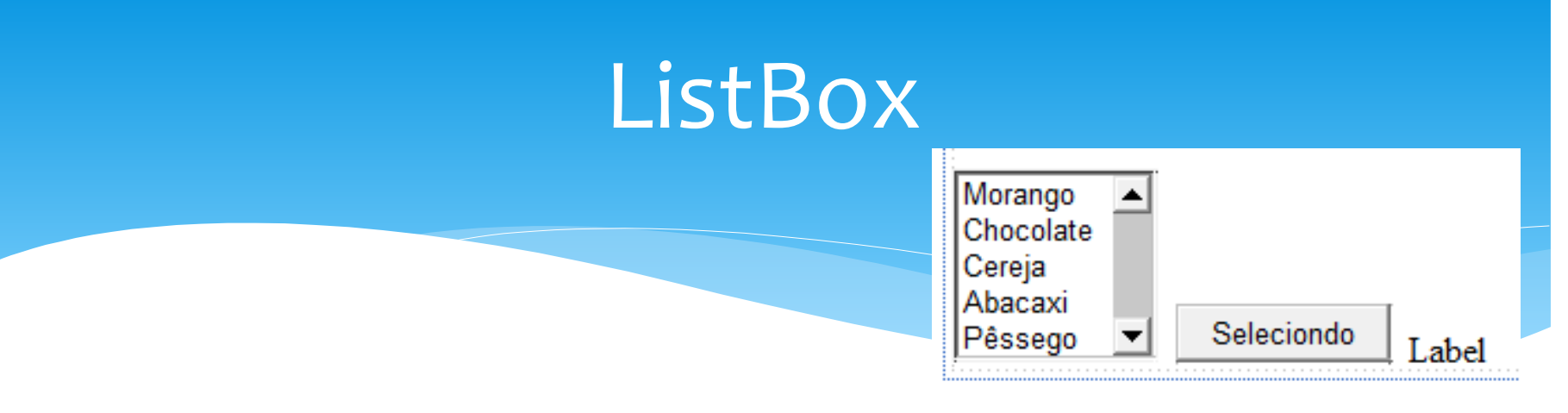

- \* Vamos inserir um Button e um Label no projeto.
- Quando o usuário clicar no botão, iremos transferir para o Label os valores (values) dos itens selecionados na list.
- Irei utilizar os nomes padrões (listbox1, label1 e button1) para este exemplo.
- \* O Text do botão coloquei "Selecionado".
- Iremos usar o comando foreach para preencher o label.

```
protected void Button1_Click(object sender, EventArgs e)
{
   Label1.Text = "";
   foreach (ListItem fruta in ListBox1.Items)
   {
        if (fruta.Selected == true)
        {
           Label1.Text += fruta.Value.ToString() + " - ";
        }
   }
}
```

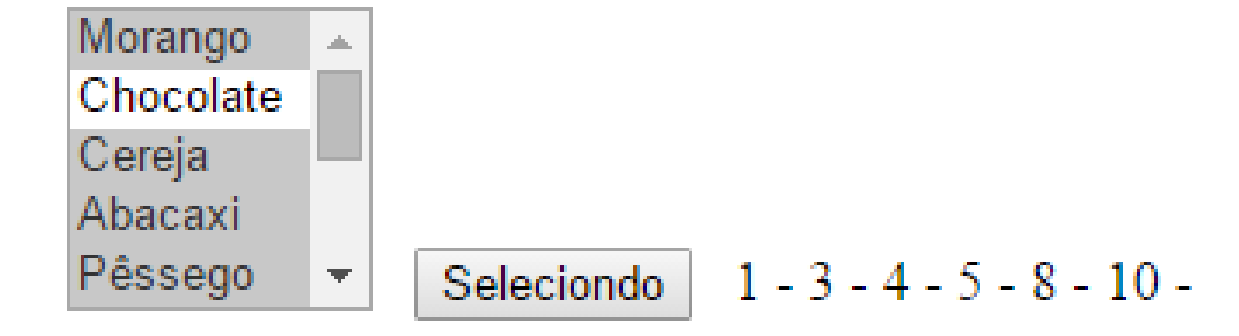

# CheckBox

asp:checkbox#CheckBox1

[CheckBox1]

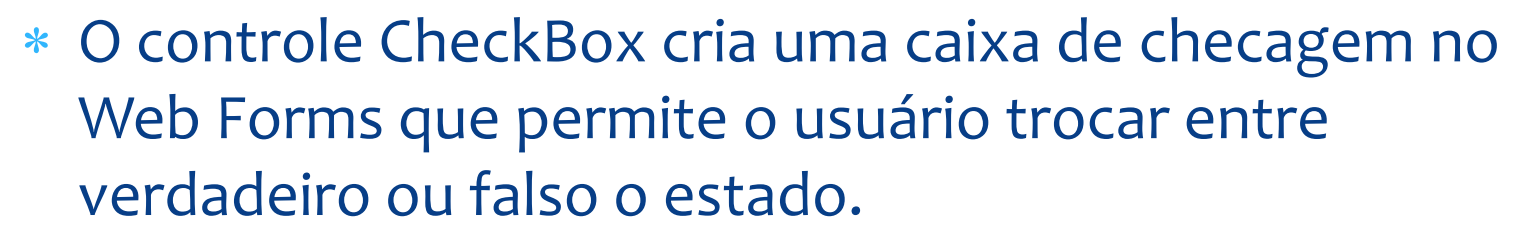

- \* Você pode especificar para exibir a legenda no controle, fixando a propriedade Text.
- \* A propriedade TextAlign serve para especificar o lado onde a legenda deve aparece.

# CheckBox

- Para determinar se o controle CheckBox é true, teste a propriedade Checked.
- O evento CheckedChanged recebe um estimulo quando o estado do controle CheckBox muda, para postar até ao servidor.
- Você pode prover um estimulo para o evento
   CheckedChanged executar uma tarefa específica quando o estado do CheckBox sofrer alguma mudança.
- Para habilitar a postagem automática, fixe a propriedade AutoPostBack para true.

# CheckBox

 \* Adicione uma Label. Vamos transcrever o estado do CheckBox para a Label (true ou false) como exemplo.

- \* lbl\_estadochkbox é a Label;
- \* chk\_opcao1 é o Checkbox;

- O controle CheckBoxList cria múltiplas seleções em um grupo de caixas de cheque que pode ser gerado usando ligação de dados dinamicamente.
- Para especificar itens que você quer que apareça no controle CheckBoxList, coloque um elemento ListItem.
- Podemos criar a lista como nos objetos de lista utilizados anteriormente. Vamos criar dois itens apenas, sendo por exemplo dias da semana.

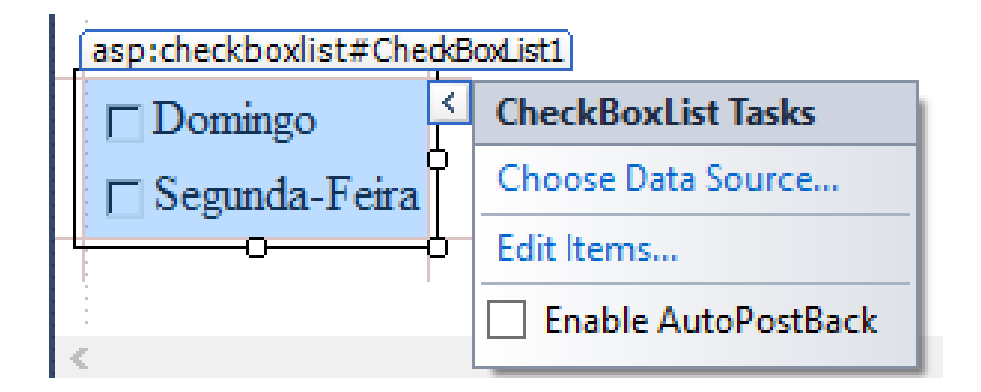

\* Como Value, utilizei o (zero) para domingo e
1 (um) para segunda-feira.

- Iremos agora ver outra forma de adicionar itens em uma lista (que pode ser para qualquer um dos objetos que utilize ListItem).
- Vamos abrir o Page\_Load. Para isso, dê dois cliques em qualquer lugar da página principal do WebForm que não tenha objeto (nem a DIV), ou clique duas vezes em qualquer objeto e procure o evento Page\_Load.

```
* Nele, entre o seguinte código:
    protected void Page_Load(object sender, EventArgs e)
    {
        if (!IsPostBack)
        {
            CheckBoxList1.Items.Add(new ListItem("Terça-Feira", "2"));
            CheckBoxList1.Items.Add(new ListItem("Quarta-Feira", "3"));
            CheckBoxList1.Items.Add(new ListItem("Quarta-Feira", "3"));
            CheckBoxList1.Items.Add(new ListItem("Sexta-Feira", "5"));
            CheckBoxList1.Items.Add(new ListItem("Sábado", "6"));
        }
    }
}
```

- \* Esse método é interessante para buscarmos dados dinamicamente, por exemplo, em Banco de Dados.
- \* A propriedade RepeatColumn divide as opções em colunas. Experimente colocar 2 por exemplo

### RadioButton

- \* O controle RadioButton cria um botão de rádio na página Web.
- Especifique a propriedade Text do controle para que o texto seja exibido.
- \* O texto pode aparecer na esquerda ou na direito do botão de rádio.
- \* A propriedade TextAlign é utilizada para controlar o lado onde o texto deve aparecer.

#### RadioButton

- Você pode também agrupar vários botões de rádio num mesmo conjunto, para isso devemos especificar um único nome na propriedade GroupName de cada RadioButton.
- Se agruparmos os controles em um conjunto, será permitida apenas uma única seleção exclusiva do grupo.
- Determinamos se um elemento foi selecionado testando a propriedade Checked.

#### RadioButton

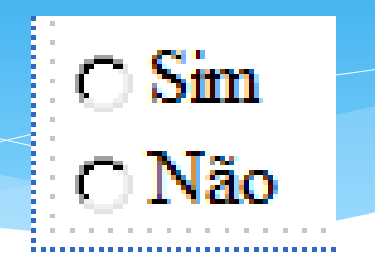

 Insira dois radiobuttons (rad\_sim e rad\_nao), um button (btn\_qualradio) e uma label(lbl\_radiosimnao).

```
protected void btn_qualradio_Click(object sender, EventArgs e)
{
    if(rad_sim.Checked==true)
        lbl_radiosimnao.Text = "RadioButton Sim";
    else if(rad_nao.Checked == true)
        lbl_radiosimnao.Text = "RadioButton Não";
    else
        lbl_radiosimnao.Text = "Nenhum RadioButton selecionado.";
}
```

- O controle RadioButtonList promove uma única seleção do grupo de botões radio, que pode ser gerado dinamicamente por uma ligação de dados.
- \* Contém uma coleção de itens que correspondem aos itens individuais na lista.
- Funciona como os outros elementos list que utilizamos.

- Insira um RadioButtonList. Não acrescente nenhum item nele. (rad\_prefere)
- \* Abaixo. Insira uma Label (lbl\_preferida).
- \* No RadioButtonList, altere AutoPostBack para True.
- Vamos inserir os itens no PageLoad, depois utilizaremos o evento SelectedIndexChanged para colocarmos qual item está escolhido na lista de radios.

```
protected void Page Load(object sender, EventArgs e)
ł
   if (!IsPostBack)
       CheckBoxList1.Items.Add(new ListItem("Terca-Feira", "2"));
       CheckBoxList1.Items.Add(new ListItem("Quarta-Feira", "3"));
       CheckBoxList1.Items.Add(new ListItem("Quinta-Feira", "4"));
       CheckBoxList1.Items.Add(new ListItem("Sexta-Feira", "5"));
       CheckBoxList1.Items.Add(new ListItem("Sábado", "6"));
       rdl prefere.Items.Add(new ListItem("ASP.Net", "1"));
                                                                 Se estiver utilizando o
       rdl prefere.Items.Add(new ListItem("C++", "2"));
       rdl prefere.Items.Add(new ListItem("C#", "3"));
                                                                 mesmo projeto, o texto
       rdl prefere.Items.Add(new ListItem("Pascal", "4"));
                                                                 entrará dentro do IF do
       rdl prefere.Items.Add(new ListItem("Delphi", "5"));
                                                                 IsPostBack
       rdl prefere.Items.Add(new ListItem("Java", "6"));
```

 \* Agora, clicando duas vezes no objeto RadioButtonList, entre o código:

- O controle HyperLink cria ligações(links) em uma página de Web que permite ao usuário chamar em sua aplicação uma outra página.
- A vantagem primária de usar controle de HyperLink é que você pode fixar propriedades de ligação em código de servidor.
- Por exemplo, você pode mudar o texto de ligação ou página de destino dinamicamente baseado em condições em sua página.

- Outra vantagem de usar o controle de HyperLink é que você pode usar dados que ligam para especificar a URL designada para a ligação.
- Um exemplo típico é criar controles de HyperLink baseado em uma lista de produtos; os pontos de URL designados para uma página onde o usuário pode ler para mais detalhe sobre o produto.

- \* Ao contrário da maioria dos controles de um servidor de Web, o controle de HyperLink não gera quaisquer eventos em código de servidor quando os usuários clicarem.
- \* Ao invés disto, o controle simplesmente redireciona os usuários.

| Propriedades | Descrição                                          |
|--------------|----------------------------------------------------|
| ImageUrl     | O URL de uma imagem a exibir para o link.          |
| NavigateUrl  | O URL a que esse link direciona os usuários.       |
| Target       | A janela de alvo para exibir o conteúdo vinculado. |
| Text         | O texto a exibir para o link.                      |

- \* Se setar ImageUrl, o text não será apresentado. Aí utilize o ToolTipText para mostrar um texto rápido.
- \* A imagem pode ser uma URL ou pode ser um arquivo local.

Observe as configurações para a propriedade Target:

| Target  | Descrição                                          |
|---------|----------------------------------------------------|
| _blank  | Carrega numa outra página.                         |
| _self   | Carrega sobre si mesma.                            |
| _parent | Carrega página referenciada na página "pai" desta. |
| _top    | Carrega uma página numa nova janela sem frames.    |

# Referências

- \* Payne, Chris. **Aprenda em 21 dias ASP.NET**. Rio de Janeiro: Campus, 2001.
- Microsoft .Net Framework SDK Documentation. Microsoft
   [2003].
- ASP.NET Web: The Official Microsoft ASP.NET Site : Home Page.
   Disponível em :
- \* <http://www.asp.net>
- World Wide Web Consortium. Extensible Markup Language (XML). Disponível em
- \* <http://www.w3.org/XML/>.